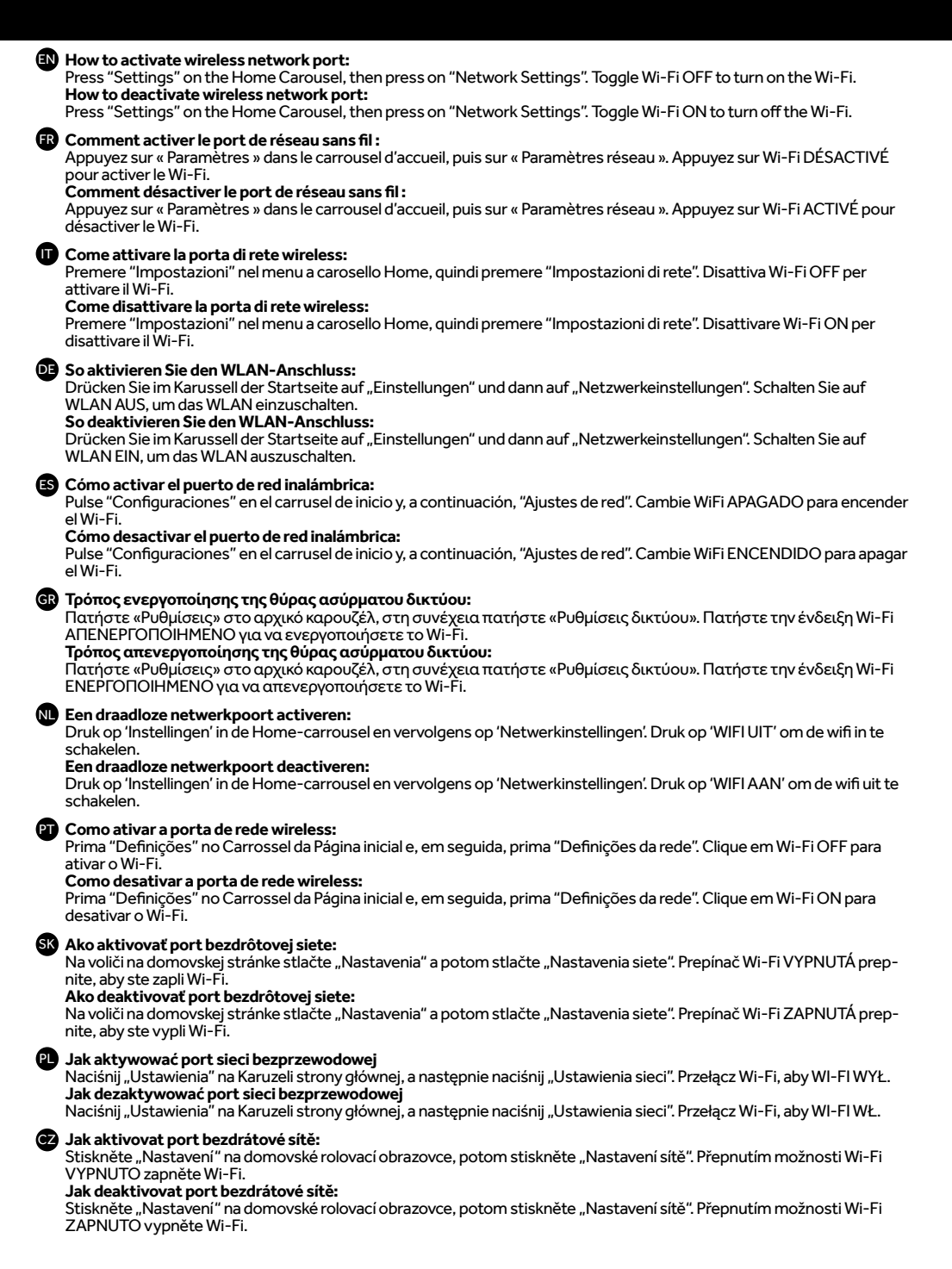

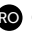

#### RO Cum se activează portul de rețea fără fir:

Apăsați "Setări" în caruselul principal, apoi apăsați pe "Setări rețea". Comutați Wi-Fi OPRIT pentru a activa Wi-Fi. Cum se dezactivează portul de rețea fără fir:

Apăsați "Setări" în caruselul principal, apoi apăsați pe "Setări rețea". Comutați WI-FI PORNIT pentru a dezactiva Wi-Fi.

### Vezeték nélküli hálózati port aktiválása:

Nyomja meg a "Beállítások" gombot a Kezdőlap körben, majd nyomja meg a "Hálózati beállítások" gombot. Kapcsolja át a WiFI KIKAPCSOLVA lehetőséget a Wi-Fi bekapcsolásához.

# Vezeték nélküli hálózati port kikapcsolása:

Nyomja meg a "Beállítások" gombot a Kezdőlap körben, majd nyomja meg a "Hálózati beállítások" gombot. Kapcsolja át a WI FI BEKAPCSOLVA lehetőséget a Wi-Fi kikapcsolásához.

#### SL Kako omogočiti vrata brezžičnega omrežja:

Na vrtljivem gumbu Domov pritisnite »Nastavitve« in nato »Nastavitve omrežja«. Preklopite na Wi-Fi IZKLOPLJEN, da vklopite Wi-Fi.

### Kako deaktivirati vrata brezžičnega omrežja:

Na vrtljivem gumbu Domov pritisnite »Nastavitve« in nato »Nastavitve omrežja«. Preklopite na Wi-Fi VKLOPLJEN, da izklopite Wi-Fi.

### SR Kako aktivirati bežični mrežni port:

Pritisnite "Podešavanja" na karuselu početnog ekrana, a zatim pritisnite "Podešavanja Mreže". Pritisnite WI-FI ISKLJ. da biste ukliučili Wi-Fi.

### Kako deaktivirati bežični mrežni port:

Pritisnite "Podešavanja" na karuselu početnog ekrana, a zatim pritisnite "Podešavanja Mreže". Pritisnite WI-FI UKLJ. da biste iskliučili Wi-Fi.

#### Kaip suaktyvinti belaidžio tinklo prievada:

Pradžios karuselėje paspauskite "Nustatymai", tada paspauskite "Tinklo nustatymai". Paspauskite "Wi-Fi OFF", kad jjungtumėte "Wi-Fi"

#### Kaip išjungti belaidžio tinklo prievada:

Pradžios karuselėje paspauskite "Nustatymai", tada paspauskite "Tinklo nustatymai". Paspauskite "Wi-Fi ON", kad išjunqtumėte "Wi-Fi".

#### Traadita võrgupordi aktiveerimine:

Vajutage avamenüü karussellil nuppu Sätted, seejärel vajutage nuppu Võrgusätted. Wi-Fi sisselülitamiseks lülitage Wi-Fi VÄLJA.

### Traadita võrgupordi desaktiveerimine:

Vajutage avamenüü karussellil nuppu Sätted, seejärel vajutage nuppu Võrgusätted. Wi-Fi SISSE lülitamiseks lülitage Wi-Fi välia.

### 💵 Bezvadu tīkla porta aktivizēšana

Sākuma karuselī nospiediet "Iestatījumi" un pēc tam nospiediet "Tīkla iestatījumi". Pārslēdziet no Wi-Fi OFF, lai ieslēqtu Wi-Fi.

#### Bezvadu tīkla porta deaktivizēšana

Sākuma karuselī nospiediet "Iestatījumi" un pēc tam nospiediet "Tīkla iestatījumi". Pārslēdziet Wi-Fi ON, lai izslēgtu Wi-Fi.

#### BG Как да активирате безжичен мрежов порт:

Натиснете "Настройки" на основното меню, след което натиснете "Настройки на мрежата" При WI-FI ИЗКЛ., натиснете, за да включите Wi-Fi.

# Как да деактивирате безжичен мрежов порт:

Натиснете "Настройки" на основното меню, след което натиснете "Настройки на мрежата". При WI-FI ВКЛ., натиснете, за да изключите Wi-Fi.

## Kako aktivirati priključak za bežičnu mrežu:

Pritisnite "Postavke" na vrtuljku za izbor na početnom zaslonu, a zatim pritisnite "Mrežne postavke". Pritisnite Wi-Fi JE ISKLJUČEN da biste uključili Wi-Fi.

#### Kako deaktivirati prikliučak za bežičnu mrežu:

Pritisnite "Postavke" na vrtuljku za izbor na početnom zaslonu, a zatim pritisnite "Mrežne postavke". Pritisnite UKLJUČE-NA FUNKCIJA WI FI da biste isključili Wi-Fi.

#### 🕼 Як активувати порт бездротової мережі:

Натисніть "Налаштування" у головному меню-каруселі, а потім натисніть "Налаштування мережі". Перемикніть WI-FI ВИМКНЕНО, щоб увімкнути Wi-Fi.

# Порядок деактивації порту бездротової мережі:

Натисніть "Налаштування" у головному меню-каруселі, а потім натисніть "Налаштування мережі". Перемикніть WI-FI УВІМКНЕНО, щоб вимкнути Wi-Fi.

### Rablosuz ağ bağlantı noktası nasıl etkinlestirilir:

Ana Savfa Panosunda "Avarlar" ögesine, ardından "Ağ Avarları" ögesine basın. Wi-Fi'vi acmak icin Wi-Fi KAPALI ögesini değiştirin.

#### Kablosuz ağ bağlantı noktasının devre dışı bırakılması:

Ana Sayfa Panosunda "Ayarlar" ögesine, ardından "Ağ Ayarları" ögesine basın. Wi-Fi'yi kapatmak için Wi-Fi AÇIK ögesini değiştirin.